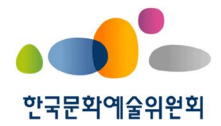

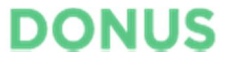

# 기부금통합솔루션 온라인 지원신청 매뉴얼

한국문화예술위원회 문화예술후원센터

| 버전   | 작성일        | 내용   |
|------|------------|------|
| V0.1 | 2019.02.26 | 신규작성 |
|      |            |      |
|      |            |      |
|      |            |      |
|      |            |      |
|      |            |      |
|      |            |      |
|      |            |      |
|      |            |      |
|      |            |      |
|      |            |      |
|      |            |      |
|      |            |      |

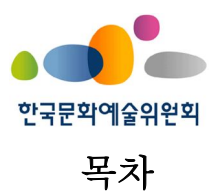

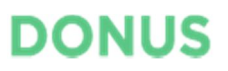

| 1. 시스템 접속3      |
|-----------------|
| 1) 접속방법         |
| 2) 이용환경         |
| 2. 회원가입 및 정보변경4 |
| 1) 회원가입4        |
| 2) 아이디 찾기       |
| 3) 비밀번호 재설정     |
| 4) 로그인6         |
| 5) 회원정보변경7      |
| 3. 지원신청         |
| 1) 지원신청 제출8     |
| 2) 지원신청 조회      |
| 4. 선정사업10       |
| 1) 선정사업현황 조회10  |
| 5. 변경신청11       |
| 1) 변경신청 제출11    |
| 2) 변경신청 조회12    |
| 6. 성과보고13       |
| 1) 성과보고 제출13    |
| 2) 성과보고 조회14    |

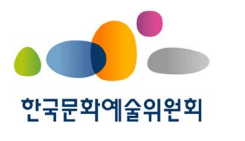

# DONUS

# 1. 시스템 접속

- 1) 접속방법
  - 웹 브라우저에 주소를 입력하여 로그인 페이지에 직접 접속할 수 있습니다.
     (https://arko.donus.org/grantee/account/login)
  - 한국문화예술위원회 대표 홈페이지에서 기부금 지원신청 링크를 클릭하여 접속
     할 수 있습니다.

(대표 홈페이지에서 접속 경로 및 캡쳐 삽입)

#### 2) 이용환경

- 본 시스템은 Chrome, Safari, Firefox, Internet Explorer 11 이상의 최신 브라우
   저에 최적화되어 있으며, Chrome 사용을 권장합니다.
- Internet Explorer 9 버전 이하에서는 일부 기능이 정상적으로 동작하지 않을 수 있습니다.

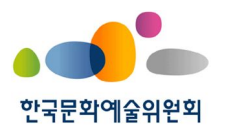

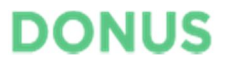

# 2. 회원가입 및 정보변경

- 1) 회원가입
  - 신청자정보 및 사업담당자 정보를 입력하여 회원가입 할 수 있습니다.
  - 사업담당자 휴대폰번호로 지원신청에 대한 메시지가 발송되므로 연락 가능한 번 호로 입력합니다.
  - 가입하기 버튼 클릭 시 이메일(아이디)로 인증메일이 발송됩니다. 인증메일의 링
     크를 클릭하여 비밀번호를 설정한 후 로그인 가능합니다.

• 한국문학예술위원회

회원가입 | 로그인

기부금사업 회원가입

| 기용약관                | 이용약관에 동의합니다.                          | 개인정보 수집/이용 | <u>개인정보취급방침</u> 에 동의합니다. |
|---------------------|---------------------------------------|------------|--------------------------|
|                     |                                       |            |                          |
| <mark>·청자</mark> 정보 |                                       |            |                          |
| 신청 <mark>자구분</mark> | <ul> <li>단체</li> <li>개인</li> </ul>    |            |                          |
| 단체명                 | 8                                     | 사업자(고유)번호  | - 자격유형 선택 🔻              |
| 대표자명                |                                       | 대표자생년퀄일    |                          |
| 공식 이메일(아이디)         | @ 직접입력 ▼ 중복확인                         |            | 우편번호                     |
| 대표전화                | 선택 ▼                                  | 주소         |                          |
| 소재지역                | 1차분류 선택 ▼ 2차분류 선택 ▼ 지역 선택 ▼           |            |                          |
| ① 회원가입 시 신청자        | 이메일(아이디)로 인증메일이 발송되며, 인증 후 로그인 가능합니다. |            |                          |
|                     |                                       |            |                          |
|                     | 신청자정보와 동일                             |            |                          |
| 사업담당자정보 🔲           |                                       | 7101/7171  |                          |
| <b>사업담당자정보</b>      |                                       | 역위/관계      |                          |
| <b>↓업담당자정보</b>      | 선택 ▼                                  | 유대폰        | 선택 🔻 - 📃 -               |

<그림> 회원가입 페이지

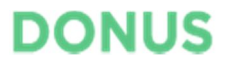

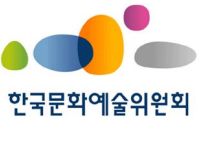

- 2) 아이디 찾기
  - 아이디를 분실한 경우 단체인 경우 사업자(고유)등록번호, 대표자명, 대표자생년
     월일 / 개인인 경우 회원명, 생년월일, 휴대폰번호를 입력하여 찾을 수 있습니다.

아이디 찾기

| 사업자(고유)등록번호<br>- 없이 입력<br>대표자명<br>대표자 생년월일<br>YYYYMMDD (8자리) |   |
|--------------------------------------------------------------|---|
| - 없이 입력<br>대표자명<br>대표자 생년월일<br>YYYYMMDD (8자리)                |   |
| 대표자명<br>대표자 생년월일<br>YYYYMMDD (8자리)                           | 4 |
| 대표자 생년월일<br>YYYYMMDD (8자리)                                   |   |
| YYYYMMDD (8자리)                                               |   |
|                                                              |   |
|                                                              |   |
|                                                              | 1 |

- 3) 비밀번호 재설정
  - 비밀번호를 분실한 경우 등록된 이메일로 비밀번호 재설정 링크를 받을 수 있습
     니다.

# 비밀번호 재설정 요청

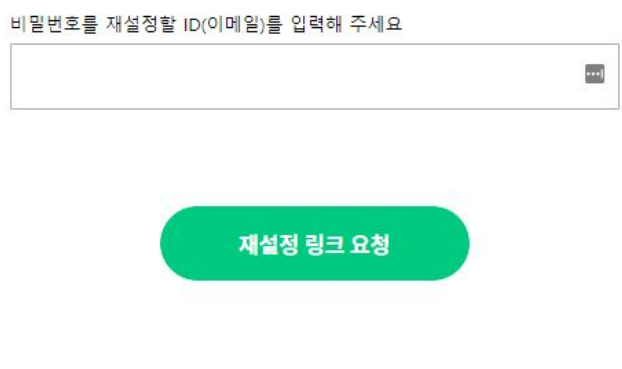

<그림> 비밀번호 재설정 페이지

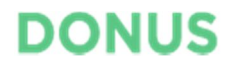

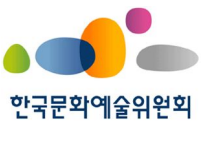

- 4) 로그인
  - 회원가입 또는 아이디/비밀번호 설정이 완료된 수혜자는 아이디(이메일). 비밀번 호 입력 후 로그인할 수 있습니다.
  - 비밀번호 5회 오류 시 로그인이 차단됩니다. 로그인이 차단된 경우 비밀번호 재 설정 후 로그인을 진행해주세요

기부금 지원사업 로그인

| 비밀번호   |     |                   |
|--------|-----|-------------------|
|        |     |                   |
| 아이디 저장 |     | 아이디 찾기   비밀번호 재설정 |
|        | 로그인 |                   |

<그림> 로그인 페이지

# <유의사항> • 기존 회원정보와 아래 항목이 중복되는 경우 가입이 불가합니다. 공통: 아이디 / 단체: 사업자(고유)등록번호 / 개인: 신청자명+생년월일 • 국가문회예술지원시스템(NCAS)에 가입된 회원은 신규 시스템에도 등록되 어 있습니다. 이전 지원신청 시 제출했던 정보로 아이디 찾기 및 비밀번호 재설정을 통해 로그인할 수 있습니다. • 계정인증 또는 비밀번호 재설정 메일이 수신되지 않을 경우 먼저 스팸메 일함을 확인해주세요. 또한, 수신된 메일은 메일수신 후 24시간 이내, 메 일오픈 후 30분 이내에 유효합니다.

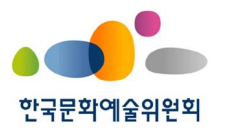

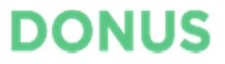

5) 회원정보변경

로그인 후 회원정보변경 메뉴로 이동하여 신청자, 사업담당자 정보 및 비밀번호
 를 변경할 수 있습니다.

| • 한국문호<br>Arts 0            | <b>I에술위원회</b><br>Buncil Korea |        |        |        |                   |       |   | 싱어송라이터협회 | 님 (정보변경)   로그아웃 |
|-----------------------------|-------------------------------|--------|--------|--------|-------------------|-------|---|----------|-----------------|
| 지원신청                        | 선정사업 🔶                        | 변경신청   | 성과보고   |        | 14                |       |   |          |                 |
| 지원신청 목록                     |                               |        |        |        |                   |       |   |          |                 |
| 총 0건 검색                     |                               |        |        |        |                   |       |   |          | 표시개수 🔻          |
| 지원신청코드                      |                               |        | 사업명    |        |                   | 제출일   | - | Ē.       | 검색              |
| 전체 (2)                      | 제출 (0)                        | 검토 (0) | 선정 (2) | 탈락 (0) |                   |       |   |          |                 |
| □ 지원신청코드                    | 사업명                           |        |        | ٨      | <sup>나업시</sup> 작일 | 사업종료일 |   | 신청액 제출일  | 상태              |
| ▶ 검색 결과가 <mark>없습니</mark> 다 |                               |        |        |        |                   |       |   |          | 지원신청 제출         |

<그림> 로그인 후 메인 페이지

회원정보 변경

| 001                                                                                  | 00018                                                                                                    | 신청자구분                                                                     | 단체                           |
|--------------------------------------------------------------------------------------|----------------------------------------------------------------------------------------------------|---------------------------------------------------------------------------|------------------------------|
| 단체명                                                                                  | 도너스                                                                                                    | 사업자(고유)번호                                                                 | 111-12-22222 (자격유형:사업자변호)    |
| 대표자명                                                                                 | 대표자 표                                                                                                    | 대표자생년월일                                                                   | 1975-01-01                   |
| 대표전화                                                                                 | 02 - 123 - 1234                                                                                             | 소재지역                                                                      | 국내 • 서울 • 성동구 •              |
|                                                                                      |                                                                                                    |                                                                           | 04778 우편번호                   |
| 공식이메일(아이디)                                                                           |                                                                                                    | 주소                                                                        | 서울 성동구 왕십리로 88 (성수동1가, 노벨빌딩) |
|                                                                                      |                                                                                                    |                                                                           |                              |
| 사업담당자정보                                                                              |                                                                                                    |                                                                           |                              |
| 담당자명                                                                                 | 담당자                                                                                                    | 직위/관계                                                                     | 과장                           |
|                                                                                      |                                                                                                    |                                                                           |                              |
| 전화                                                                                   | 02 - 123 - 1234                                                                                             | 휴대폰                                                                       | 010 - 1234 - 1234            |
| 전화<br>이메일                                                                            | 02 - 123 - 1234<br>aaa @ aaa.com 직접입력                                                                       | 휴대폰<br>▼                                                                  | 010 - 1234 - 1234            |
| 전화<br>이메일<br>① 사업담당자 휴대폰의<br><b>이빌번호변경</b>                                           | 02 - 123 - 1234<br>aaa @ aaa.com 직접입력<br>으로 지원사업 안내 메시지가 발송되므로, 반드시 연락 가능한                                  | 후대폰<br>▼<br>번호를 입력해 주세요.                                                  | 010 - 1234 - 1234            |
| 전화<br>이메일<br>① 사업담당자 휴대폰S<br><b>미발번호변경</b><br>비밀번호 변경여부                              | 02 - 123 - 1234<br>aaa @ aaa.com 직접입력<br>으로 지원사업 안내 메시지가 발송되므로, 반드시 연락 가능한<br>한 변경 @ 유지                     | 후대폰<br>·<br>·<br>·<br>·<br>·<br>·<br>·<br>·<br>·<br>·<br>·<br>·<br>·<br>· | 010 - 1234 - 1234            |
| 전화<br>이메일<br>① 사업담당자 휴대준의<br><b>비밀번호변경</b><br>비밀번호 변경여부<br>현재 비밀번호                   | 02 - 123 - 1234<br>aaa @ aaa.com 직접입력<br>으로 지원사업 안내 메시지가 발송되므로, 반드시 연락 가능한<br>한 변경 @ 유지<br>@                | 후대폰<br>▼<br>번호를 입력해 주세요.                                                  | 010 - 1234 - 1234            |
| 전화<br>이메일<br>① 사업담당자 휴대폰5<br><b>비발번호변경</b><br>비발번호 변경여부<br>현재 비말번호<br>신규 비밀번호        | 02 - 123 - 1234<br>aaa @ aaa.com 직접일력<br>으로 지원사업 안내 메시지가 발송되므로, 반드시 연락 가능한<br>한 번경 @ 유지<br>@<br>@           | 후대폰<br>▼<br>번호물 입력해 주세요.                                                  | 010 - 1234 - 1234            |
| 전화<br>이메일<br>) 사업담당자 휴대폰5<br>이발번호변경<br>비밀번호 변경여부<br>현재 비밀번호<br>신규 비밀번호<br>신규 비밀번호 확인 | 02 - 123 - 1234<br>aaa @ aaa.com 직접일력<br>으로 지원사업 안내 메시지가 발송되므로, 반드시 연락 가능한<br>한 번경 @ 유지<br>@<br>@<br>@<br>@ | 후다준           ▼                                                           | 010 - 1234 - 1234            |

<그림> 회원정보 변경 페이지

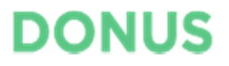

••••

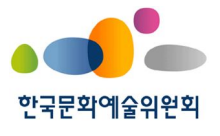

### 3. 지원신청

- 1) 지원신청 제출
  - 지원신청 목록 페이지에서 제출 버튼을 클릭한 후 신규 지원사업을 신청할 수 있습니다.

| et Cou         | 계술위원회<br>ncil Korea |        |        |        |       |       |  | 싱어송라이터협회 | 님(정보변경)   로그아웃 |
|----------------|---------------------|--------|--------|--------|-------|-------|--|----------|----------------|
| 지원신청           | 선정사업                | 변경신청 📗 | 성과보고   |        | 1     |       |  |          |                |
| 지원신청 목록        |                     |        |        |        |       |       |  |          | •••            |
| 총 0건 검색        |                     |        |        |        |       |       |  |          | 표시개수 🔻         |
| 지원신청코드         |                     |        | 사업명    |        |       | 제출일   |  | Ē        | 검색             |
| 전체 (2)         | 제출 (0)              | 검토 (0) | 선정 (2) | 탈락 (0) |       |       |  |          |                |
| □ 지원신청코드       | 사업명                 |        |        |        | 나업시작일 | 사업종료일 |  | 신청액 제출일  | 상태             |
| ▶ 검색 결과가 없습니다. |                     |        |        |        |       |       |  |          | 지원신청 제출        |

#### <그림> 지원신청 목록 페이지

- 지원신청서의 신청자 및 사업담당자 정보란에 회원정보에 등록된 정보가 표시됩
   니다. 최신정보가 아닌 경우, 회원정보 변경 후 지원신청서를 제출해 주세요.
- 첨부파일 항목에 지원신청서, 사업자등록증, 통장사본을 첨부해 주세요.
- 제출 후에는 수정할 수 없습니다.

지원신청 제출

| 표자명 C<br>식이메일 Si<br>표전화 0<br>재지역 국 | 표자<br>ngsunq©naver.com<br>-123-1234<br>내 > 서울 > 성동구 | 대표자생년철일<br>주소      | 1975-01-01<br>(우) 04778<br>서울 성동구 | 왕십리로 88 (성수동 | 1가, 노벨1 | 19<br>19<br>19 |       |   |
|------------------------------------|-----------------------------------------------------|--------------------|-----------------------------------|--------------|---------|----------------|-------|---|
| 식이메일 s<br>표전화 0<br>대지역 국           | ngsunq@naver.com<br>1-123-1234<br>내 > 서훕 > 성동구      | 주소                 | (우) 04778<br>서울 성동구               | 왕십리로 88 (성수동 | 1가, 노벨  | 빌딩)            |       |   |
| 표전화 0<br>재지역 국<br>업당당자정보           | -123-1234<br>내 > 서출 > 성동구                           | 주소                 | 서울 성동구                            | 왕십리로 88 (성수동 | 1가, 노벨  | 빌딩)            |       |   |
| ·재지역 5<br>업담당자정보                   | 내 > 서울 > 성동구                                        |                    |                                   |              |         |                |       |   |
| 업담당자정보                             |                                                     |                    |                                   |              |         |                |       |   |
|                                    |                                                     |                    |                                   |              |         |                |       |   |
| 말당자명 두                             | 당자                                                  | 직위/관계              | 과장                                |              |         |                |       |   |
| 1호) C                              | 2-123-1234                                          | 휴대폰                | 010-1234-1                        | 234          |         |                |       |   |
| 메일 #                               | aa@aaa.com                                          |                    |                                   |              |         |                |       |   |
| 사업명 [                              | E                                                   |                    | 사업지역                              | 1차분류 선택      | • 2차분   | 루선택 ▼          | 지역 선택 | • |
| ·업기간                               | Ē -                                                 | 사업장소               | 상세장소                              |              |         |                |       |   |
| ··업분야 [                            | 자분류 선택 ▼ 2차분류 선택 ▼                                  |                    | 은형                                | 선택           | ٣       | 예금주            |       |   |
|                                    |                                                     | <del>응금보성</del> 계좌 |                                   |              |         |                |       |   |

<그림> 지원신청 제출 페이지

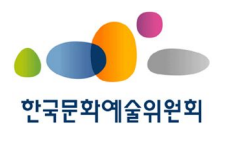

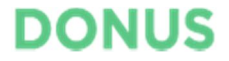

- 2) 지원신청 조회
  - 지원신청 목록 페이지에서 제출한 지원신청 내역을 조회할 수 있습니다.
  - 사업명을 클릭하면 지원신청 상세정보를 조회할 수 있습니다.

| 12 | 신청 목록                          |                         |                          |              |        |                            |                     |                  |                          |                 |
|----|--------------------------------|-------------------------|--------------------------|--------------|--------|----------------------------|---------------------|------------------|--------------------------|-----------------|
| 27 | 건 검색                           |                         |                          |              |        |                            |                     |                  |                          | 표시개수            |
| 5  | 지원신청코드                         |                         |                          | 사업명          |        |                            | 제출일                 | - E              | Ē                        | 검색              |
|    |                                |                         |                          |              |        |                            |                     |                  |                          |                 |
|    | 전체 (2)                         | 제출 (0)                  | 검토 (0)                   | 선정 (2)       | 탈락 (0) |                            |                     |                  |                          |                 |
|    | 전체 (2)<br>지원신청코드               | 제출 (0)<br>사업명           | 검토 (0)                   | 선정 (2)       | 탈락 (0) | 사업시작일                      | 사업종료일               | 신청액              | 제출일                      | 상태              |
|    | 전체 (2)<br>지원신청코드<br>GA19000011 | 제출 (0)<br>사업명<br>싱어송라이터 | 검토 (0)<br>1협회 CMS 지원사업 2 | 선정 (2)<br>2차 | 탈락 (0) | <b>사업시작일</b><br>2019-02-01 | 사업종료일<br>2019-02-28 | 신청액<br>1,500,000 | <b>제출일</b><br>2019-02-14 | <b>상태</b><br>선정 |

<그림> 지원신청 목록 페이지

<지원신청 상태>

- 제출: 지원신청서가 접수된 상태입니다.
- 검토: 지원신청서가 검토중인 상태입니다.
- 선정: 예술위 검토 결과 지원신청서가 선정된 상태입니다.
- 탈락: 예술위 검토 결과 지원신청서가 탈락된 상태입니다.

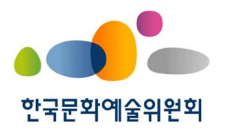

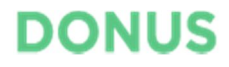

# 4. 선정사업

- 1) 선정사업현황 조회
  - 선정된 지원사업은 [선정사업] 메뉴에서 확인할 수 있습니다.
  - 사업진행상태는 초기상태는 "진행"이며, 성과보고 승인 시 "종료"로 변경됩니다.
  - 지원신청 / 변경신청 / 성과보고 상세보기 링크를 통해 해당 사업에 대한 신청
     및 보고 내역을 편리하게 조회할 수 있습니다.

| 선경  | 성사업 현황     |          |        |     |            |            |        |        |        |        |        |
|-----|------------|----------|--------|-----|------------|------------|--------|--------|--------|--------|--------|
| 총 1 | 건 검색       |          |        |     |            |            |        |        |        |        | 표시개수 • |
|     | 지원신청코드     |          |        | 사업명 |            |            | 사업종료일  | Ē -    | Ē      | ]      | 검색     |
| }   | 사업진행 (0)   | 사업종료 (1) | 전체 (1) |     |            |            |        |        |        |        |        |
|     | 지원신청코드     | 사업명      |        |     | 사업시작일(최종)  | 사업종료일(최종)  | 신청액    | 사업진행상태 | 지원신청   | 변경신청   | 성과보고   |
|     | GA18000016 | 지원신청1234 |        |     | 2018-06-01 | 2018-12-31 | 30,000 | 종료     | 상세보기 ▶ | 목록보기 ▶ | 상세보기 ▶ |

<그림> 선정사업 현황 페이지

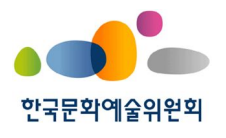

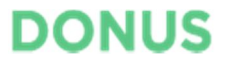

••••

### 5. 변경신청

- 1) 변경신청 제출
  - 변경신청 제출 페이지에서 사업기간 및 예산계획 변경을 신청할 수 있습니다.
  - 검색 버튼을 클릭하여 진행중인 지원사업 중 변경신청할 지원사업을 선택합니다.
  - 첨부파일 항목에 변경신청서를 첨부해 주세요.
  - 제출 후에는 수정할 수 없습니다.

#### 변경신청 제출

| 기본정보                              |           |               |      |
|-----------------------------------|-----------|---------------|------|
| 지원사업 검색                           | 제출차수      | 1차            |      |
| 년경정보                              |           |               |      |
| 사업명                               | 변경항목      | ☑ 사업기간 ☑ 예산계획 |      |
| 변경 전 사업기간 -                       | 변경 후 사업기간 | Ē -           |      |
| 변경내용 및 사유                         |           |               |      |
| <b>성부 파일</b> 🙁 파일 울리기 🔵 × 선택파일 삭제 |           |               |      |
| 파일명                               |           |               |      |
| ] 변경신청서 및 기타 관련서류를 첨부해주세요.        |           |               |      |
|                                   |           |               | 제초하기 |

<그림> 변경신청 제출 페이지

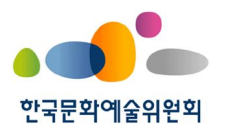

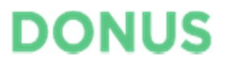

2) 변경신청 조회

- 변경신청 목록 페이지에서 제출한 변경신청 내역을 조회할 수 있습니다.
- 변경신청이 반려되면 반려사유를 확인하고 다음 차수의 변경신청을 다시 제출할
   수 있습니다.
- 변경신청은 승인 이후 다시 변경사항이 발생하면 추가로 제출 가능합니다.

변경신청 목록 ... 총 1건 검색 표시개수 🔻 제출일 Ē. Ē 지원신청코드 사업명 검색 전체 (1) 제출 (1) 검토 (0) 승인 (0) 반려 (0) □ 지원신청코드 제출차수 사업명 변경항목 변경 후 사업시작일 변경 후 사업종료일 제출일 상태 GA18000014 1차 싱어송라이터협회 CMS 지원사업 1차 사업기간,예산계획 2019-02-01 2019-02-28 2019-02-25 제출

#### <그림> 변경신청 목록 페이지

<변경신청 상태>

- 제출: 변경신청서가 접수된 상태입니다.
- 검토: 변경신청서가 검토중인 상태입니다.
- 승인: 예술위 검토 결과 변경신청서가 승인된 상태입니다.
- 반려: 예술위 검토 결과 변경신청서가 반려된 상태입니다.

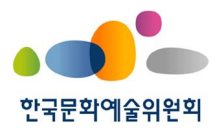

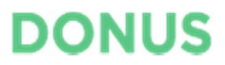

•••

### 6. 성과보고

- 1) 성과보고 제출
  - 성과보고 제출 페이지에서 성과보고서를 제출할 수 있습니다.
  - 검색 버튼을 클릭하여 진행중인 지원사업 중 성과보고할 지원사업을 선택합니다.
  - 첨부파일 항목에 성과보고서를 첨부해주세요.
  - 제출 후에는 수정할 수 없습니다.

성과보고 제출

| 기본정보                      |         |    |      |
|---------------------------|---------|----|------|
| 지원사업 검색                   | 제출차수    | 1차 |      |
|                           |         |    |      |
| 사업정보                      |         |    |      |
| 사업명                       | 실사업기간 ⑦ |    |      |
|                           |         |    |      |
| 첨부파일 🖾 파일 올리기 🛛 × 선택파일 삭제 |         |    |      |
| 파일명                       |         |    |      |
| ① 성과보고서 및 기타 관련서류를 첨부해주세요 |         |    |      |
|                           |         |    | 제출하기 |
|                           |         |    |      |

<그림> 성과보고 제출 페이지

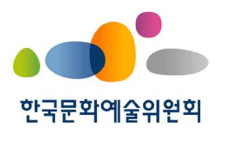

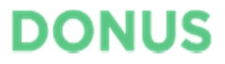

- 2) 성과보고 조회
  - 성과보고 목록 페이지에서 제출한 성과보고 내역을 조회할 수 있습니다.
  - 성과보고가 반려되면 반려사유를 확인하고 다음 차수의 성과보고를 다시 제출할
     수 있습니다.

| 성과보고 목록 |            |        |          |        |        |            |            |            | •••    |  |
|---------|------------|--------|----------|--------|--------|------------|------------|------------|--------|--|
| 총 1     | 전 검색       |        |          |        |        |            |            |            | 표시개수 🔻 |  |
| 3       | 지원신청코드     |        |          | 사업명    |        | 제출일        |            | 2 (        | 리 검색   |  |
|         | 전체 (1)     | 제출 (0) | 검토 (0)   | 승인 (1) | 반려 (0) |            |            |            |        |  |
|         | 지원신청코드     | 제출차수   | 사업명      |        |        | 실제 사업시작일   | 실제 사업종료일   | 제출일        | 상태     |  |
|         | GA18000016 | 1차     | 지원신청1234 |        |        | 2018-06-01 | 2018-12-31 | 2018-12-06 | 승인     |  |

<그림> 성과보고 목록 페이지

<성과보고 상태>

- 제출: 성과보고서가 접수된 상태입니다.
- 검토: 성과보고서가 검토중인 상태입니다.
- 승인: 예술위 검토 결과 성과보고서가 승인된 상태입니다.
- 반려: 예술위 검토 결과 성과보고서가 반려된 상태입니다.

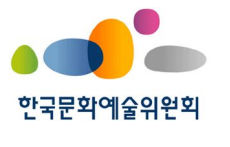

# DONUS

# ※ 유의사항

- 1) 첨부파일 업로드
- 용량: 파일 한 개 당 10MB 용량 이하의 파일을 업로드할 수 있습니다.
- 형식: 문서, 이미지, 압축파일 형식을 업로드할 수 있습니다.

<첨부파일 확장자 예시>

- 허용 확장자: pdf, xlsx, docx, pptx, jpg, png, jpeg, zip, rar 등
- 제한 확장자: exe, dll, js html 등
- 2) 변경신청, 성과보고 제출 불가 상태
- 변경신청이 진행중인 경우 (변경신청상태=제출, 검토)
- 성과보고가 진행중인 경우 (성과보고상태=제출, 검토)
- 사업이 종료된 경우 (성과보고상태=승인)
- 사업이 선정되지 않은 경우 (지원신청상태=제출, 검토, 탈락)